State of Hawaii, Department of Hea

## Provider Portal for the Developmental Disabilities Division

## Training module: Updating Agency and Rendering Provider Information

Provider Administrator

| Welcome                                                                                                    | Click Instructions | Talking Points                                                                                                    |
|----------------------------------------------------------------------------------------------------|--------------------|----------------------------------------------------------------------------------------------------|
| Provider Portal for the<br>Developmental Disabilities Division<br>Fraining module<br>Updating Agency<br>and Rendering<br>Provider Information<br>Provider Administrator | 1.                 | Aloha!<br>Welcome to this Provider Portal training<br>for the Developmental Disabilities<br>Division at the State of Hawaii<br>Department of Health.<br>This training module covers <i>updating</i><br><i>agency and rendering provider</i><br><i>information</i> from the perspective of a<br>provider administrator. For the purposes<br>of this training, 'rendering provider'<br>refers to either employees or<br>independent contractors of the agency. |
| Provider Administrator                                                                                                    | 2.                 | The learning objectives for this module<br>are to teach you how to perform the<br>following tasks:<br>Update information for your provider<br>agency,<br>Update a rendering provider's<br>information, and<br>Deactivate a rendering provider's login.                                                                                                    |

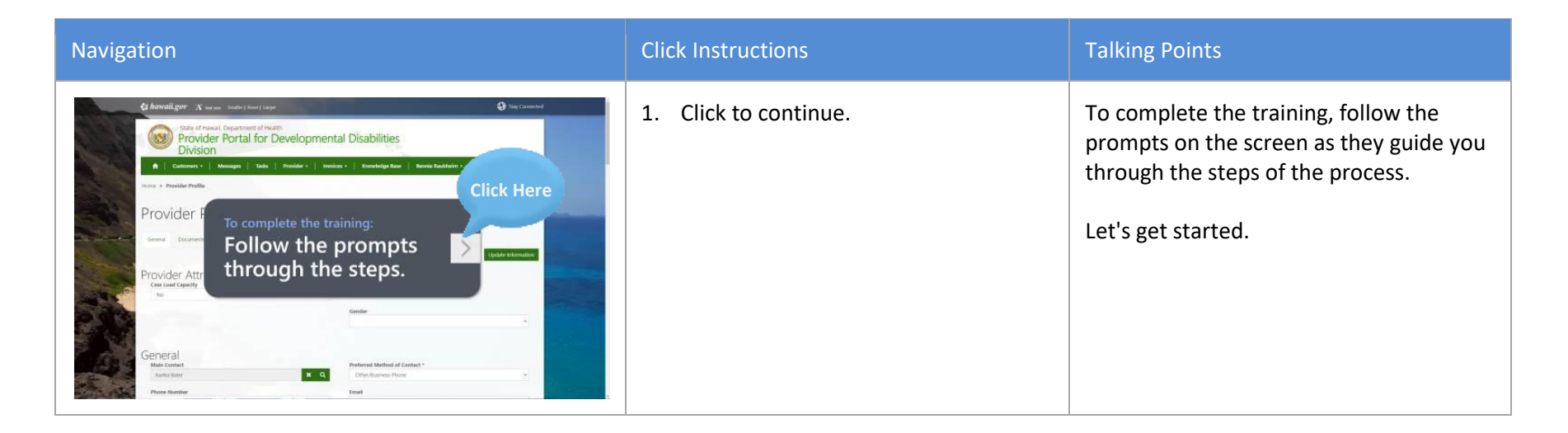

| Update information for your provider agency                                                                                                    | Click Instructions                                               | Talking Points                                                                                                    |
|----------------------------------------------------------------------------------------------------|------------------------------------------------------------------|----------------------------------------------------------------------------------------------------|
| Image: Construction                                                                                                    | 1. Click to continue.                                            | First, let's see how to update information for your provider agency.                                                                                                    |
| Centered Capability Contract of the contract of the contract o | 2. Click the field labeled <b>Case Load</b><br><b>Capacity</b> . | This is the Provider Profile page, where<br>you can update your agency's<br>information to keep it current.<br>To get started, click the field labeled <b>Case</b><br><b>Load Capacity</b> . |

|                                                                                                    | 3. Click Yes.       | Here, you can indicate whether your<br>provider agency has capacity for new<br>cases. For the purposes of this training,<br>we'll select <b>Yes</b> .                                                                                                    |
|----------------------------------------------------------------------------------------------------|---------------------|----------------------------------------------------------------------------------------------------|
|                                                                                                    | 4. Click to scroll. | Scroll down to see more of this page.                                                                                                    |
| General     Material control       Material control     Material control       Material control     Material control       Material cont | 5.                  | You can also update general information,<br>such as phone numbers and email<br>addresses. Please note that if you make<br>an update to the email address for the<br>provider's main contact, you must notify<br>the Community Resources Branch<br>Secretary of the change. |

| General     Prime Mathematical State       Marka State     Click Here       Marka State     Click Here       Yes     State       Yes     State                                                                                                    | 6. Click the field labeled <b>Fax</b> .   |                          |
|----------------------------------------------------------------------------------------------------|-------------------------------------------|--------------------------|
| Ceneral       Material         Material       Material         Materi                                                                                                    | 7. Click the field labeled <b>Email</b> . |                          |
| General     Prime diatabased of Consect*       Mail Same     Image: Same diatabased of Consect*       Prime black     Prime diatabased of Consect*       Prime black     Prime diatabased of Consect*       Prime black     Prime diatabased of Consect*       Prime black     Prime diatabased of Consect*       Prime black     Prime diatabased of Consect*       Prime black     Prime diatabased of Consect*       Prime black     Prime diatabased of Consect*       Prime black     Prime diatabased of Consect*       Prime black     Prime diatabased of Consect*       Prime black     Prime black       Prime black     Prime black | 8. Click to scroll.                       | Scroll down to continue. |

| Provider Services  Service fairs 1 Service fairs 1 Service fai | 9.                              | To see more information about a service,<br>click the drop-down arrow next to it. |
|----------------------------------------------------------------------------------------------------|---------------------------------|-----------------------------------------------------------------------------------|
| Provider Services                                                                                                    | 10. Click the drop-down arrow.  | To see more information about a service,<br>click the drop-down arrow next to it. |
| Provider Services           Service         Service         Service         Consult for an and and and and and and and and and                                                                                                    | 11. Click <b>View details</b> . | You can choose to view the details or edit<br>the information.                    |

| Provider Service         Windsatt         Windsatt      <                                                                                                    | 12. Click the <b>close</b> button. | Let's close the window and continue<br>down the Provider Profile page.                 |
|----------------------------------------------------------------------------------------------------|------------------------------------|----------------------------------------------------------------------------------------|
| Provider Services         Service         Caleboot         Caleboot | 13. Click to scroll.               |                                                                                        |
|                                                                                                    | 14. Click to scroll.               | You can also update your provider<br>address and review rendering provider<br>details. |

|                                                                                                    | 15. Click to scroll.                                          | Scroll up to the Adult Foster Homes section.                                                                                                    |
|----------------------------------------------------------------------------------------------------|---------------------------------------------------------------|----------------------------------------------------------------------------------------------------|
| Adult Foster Home<br>New Corri<br>Man Notation<br>Man Notation<br>Man Notation<br>Man Notation<br>Man Notation<br>Man Notation<br>Man Notation<br>Click Here<br>Notation<br>Man Notation<br>Man No | 16. Click the field labeled <b>Room Count</b> .               | If the adult foster home information is<br>applicable to your provider agency, you<br>can update it here.<br>First, enter the foster home's room<br>count. |
| Adult Foster Home                                                                                                    | 17. Click the field labeled <b>Male</b><br><b>Residents</b> . | Next, enter the number of male and female residents.                                                                                                    |

| Adult Foster L<br>Tende hashing<br>Adult Foster L<br>Adult Foster L | 18. Click the field labeled <b>Female</b><br><b>Residents</b> .   |                                                |
|----------------------------------------------------------------------------------------------------|-------------------------------------------------------------------|------------------------------------------------|
| Adult Foster Home<br>The cont<br>The foster d halfs<br>The deside of halfs<br>The deside of halfs<br>Th                                                          | 19. Click the field labeled <b>Number of</b><br><b>Children</b> . | Next, enter the number of children and adults. |
| Adult Foster Home<br>Texts for the form<br>Click Here<br>Residence of the form<br>Residence of the form<br>Residence of the                                                                             | 20. Click the field labeled Number of Adults.                     |                                                |

| Adult Foster Home<br>Mencuese<br>Mencues | 21. Click the field labeled <b>Lvl of Skill</b> . | Next, indicate the foster home's level of skill.                       |
|----------------------------------------------------------------------------------------------------|---------------------------------------------------|------------------------------------------------------------------------|
| Adult Foster Home<br>Mentania<br>Mentania<br>Mentani | 22. Click <b>RN</b> .                             | For the purposes of this training, we'll select <b>RN</b> .            |
| Actual restorer Home                                                                                                    | 23. Click <b>Yes</b> .                            | Next, update the special services that the adult foster home provides. |

| Adult Foster Home<br>Man Conf<br>Market<br>Market<br>M | Windler?         * Mo One         * Mo One                                                                                                    | 24. Click <b>Yes</b> .                |                                                                                                   |
|----------------------------------------------------------------------------------------------------|----------------------------------------------------------------------------------------------------|---------------------------------------|---------------------------------------------------------------------------------------------------|
| Adult Foster Home<br>Manacom<br>Marketania<br>Marketania<br>Ma                                                                                                    | Minister<br>* Sor Orac<br>Notes #<br>* Sor Orac<br>Program<br>Program<br>Prog | 25. Click to scroll.                  | Return to the top of the page.                                                                    |
| Control Light A rank and the set of the set of the set                                                                                                    | Cuerty spaces (tells<br>Cuerty spaces (tells<br>Cuerty spaces (tells<br>Cuerty spaces (tells<br>Cuerty spaces (tells<br>Cuerty spaces (tells<br>Cuerty spaces (tells<br>Cuerty spaces (tells<br>Cuerty spaces (tells<br>Cuerty spaces (tells<br>Cuerty spaces (tells<br>Cuerty spaces (tells<br>Cuerty (tells))<br>Cuerty (tells)<br>Cuerty (tells)<br>Cuert                                                                                                    | 26. Click <b>Update Information</b> . | When you are finished making updates,<br>click <b>Update Information</b> to save your<br>changes. |

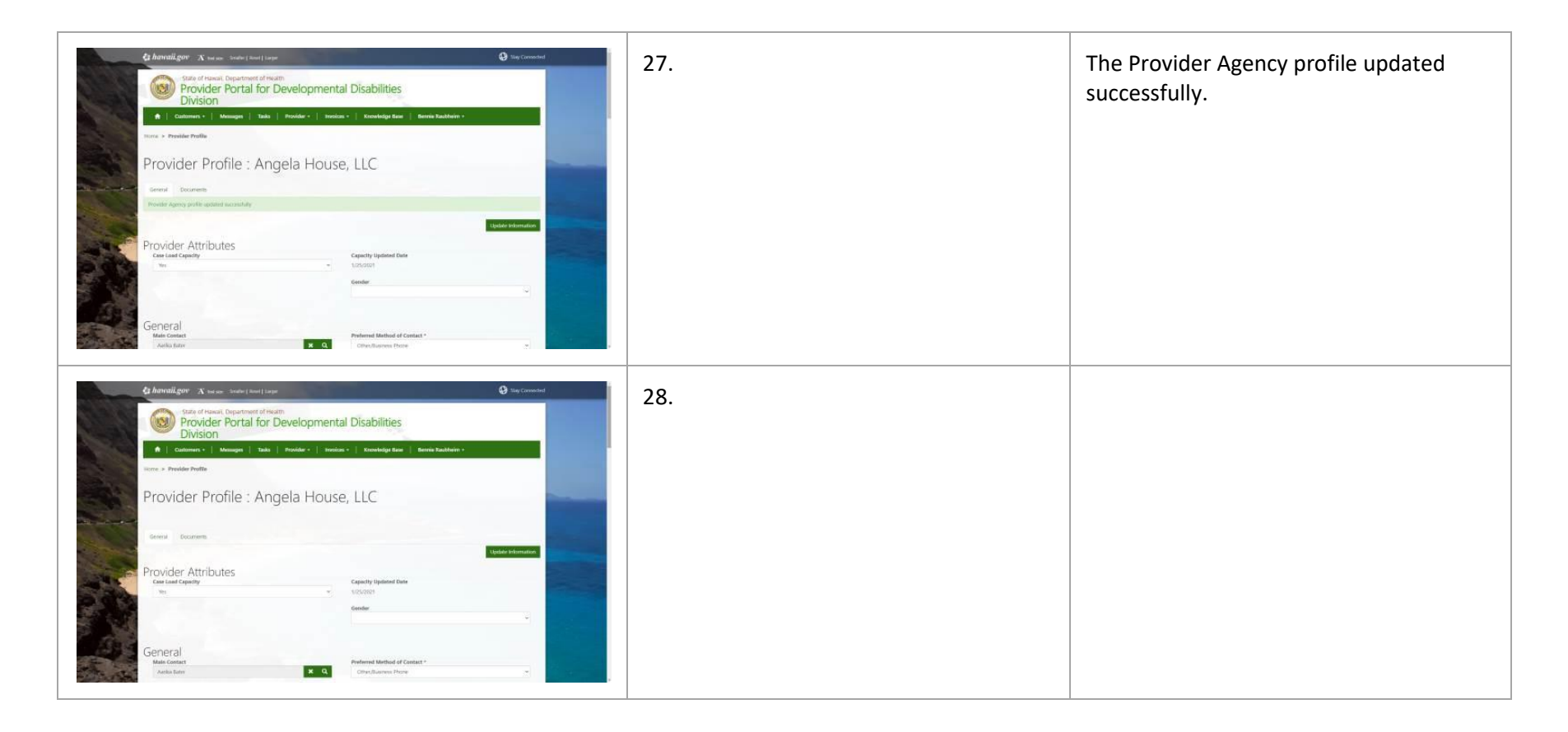

| Update a rendering provider's information                                                                                                    | Click Instructions    | Talking Points                                                                                           |
|----------------------------------------------------------------------------------------------------|-----------------------|----------------------------------------------------------------------------------------------------|
| <complex-block></complex-block>                                                                                                    | 1. Click to continue. | Next, let's see how to update a rendering provider's information.                                        |
| Statustifier: To care frame, Supportunit of frame,             Disportunit of frame,             Dis | 2. Click to scroll.   | To update a rendering provider's<br>information in the system, scroll down to<br>the bottom of the page. |

| Exections records a second second sec | Same 20 Micros         All-6 100           Same 20 Same         All-6 1000           RODA         All-6 1000           RODA         All-6 1000           RODA         All-6 1000           RODA         All-6 1000           RODA         Same 2000           RODA         Same 2000           Same 2000         Same 2000           Same 2000         Same 2000 | Click Here<br>NGRONT MARA<br>NORMONT MARA<br>NORMONTA | 8. Click the drop-down arrow. | Next, click the drop-down arrow next to<br>the rendering provider whose<br>information you want to update and<br>select <b>Edit</b> .                               |
|----------------------------------------------------------------------------------------------------|----------------------------------------------------------------------------------------------------|----------------------------------------------------------------------------------------------------|-------------------------------|----------------------------------------------------------------------------------------------------|
| Invest Badhers                                                                                                    | Sound 21x5xxx         Ar4 61293           Sound 21x5xxx         Ar4 61293           Sound 21x5xxx         Ar4 61293           Sound 21x5xxx         Ar4 61293           Sound 21x5xxx         Ar4 61293           Sound 21x5xxx         Ar4 61293           Sound 21x5xxx         Ar4 61293           Sound 21x5xxx         Sound 21x5xxx           Sound 21x5xxx         Sound 21x5xxx           Sound 21x5xxx         Sound 21x5xxx           Sound 21x5xxx         Sound 21x5xxx           Sound 21x5xxx         Sound 21x5xxx           Sound 21x5xxx         Sound 21x5xxx           Sound 21x5xxx         Sound 21x5xxx           Sound 21x5xxx         Sound 21x5xxx           Sound 21x5xxx         Sound 21x5xxx                                                                                                    | Artes<br>artes<br>breach<br>Click Here<br>Plane artes<br>artes artes<br>artes<br>artes artes<br>artes artes<br>art                                                                                                    | . Click <b>Edit</b> .         |                                                                                                    |
| Renderer version of fair fair fair fair fair fair fair fai                                                                                                    | ral                                                                                                    | Click Here                                                                                                    | 5. Click to scroll.           | Here, you can edit the rendering<br>provider's details, such as a recent<br>training or licensure. Note that some<br>fields are read-only and cannot be<br>changed. |

| Percention   Note in the interview of the interview of the int | <ol> <li>Click the field labeled Training in<br/>Implementation</li> </ol> | For the purposes of this training, we'll<br>quickly fill in some representative<br>information. |
|----------------------------------------------------------------------------------------------------|----------------------------------------------------------------------------|-------------------------------------------------------------------------------------------------|
| Proprieting To Train To Train To Tr   | <ul> <li>7. Click the field labeled Fingerprinting</li> <li>1.</li> </ul>  |                                                                                                 |
| Control                                                                                                    | 8. Click the field labeled <b>Fingerprinting</b><br><b>Determination</b> . |                                                                                                 |

| Render     Citic     Interface       Render     ADDITIONAL DETAILS     Interface       Render     Render     Interface       Render     Render     Interface       Render     Render     Interface       Render     Render     Interface       Render     Render     Interface       Render     Render     Interface       Render     Render     Interface       Render     Render     Interface       Render     Render     Interface       Render     Render     Interface       Render     Render     Interface       Render     Render     Interface       Render     Render     Render       Render     Render     Render       Render     Render     Render       Render     Render     Render       Render     Render     Render       Render     Render     Render       Render     Render     Render       Render     Render     Render       Render     Render     Render       Render     Render     Render       Render     Render     Render       Render     Render     Render       Render     Render                                                                                                    | 9. Click to scroll.                            |  |
|----------------------------------------------------------------------------------------------------|------------------------------------------------|--|
| Provide   Provide                                                                                                    | 10. Click the field labeled <b>TB Step 1</b> . |  |
| Render<br>Westward<br>Westward | 11. Click the field labeled <b>CPR</b> .       |  |

| Render     If it is in the image of the image of the imag                                                                                                    | 12. Click the field labeled <b>First Aid</b> . |                                       |
|----------------------------------------------------------------------------------------------------|------------------------------------------------|---------------------------------------|
| Renders     Gran     exact       Baseline     Gran     exact       Baseline     Baseline     Baseline       Baseline     Baseline     Baseline                                                                                                    | 13. Click to scroll.                           |                                       |
| Renders<br>Renders<br>Ren | 14. Click <b>Submit</b> .                      | Submit the form to save your changes. |

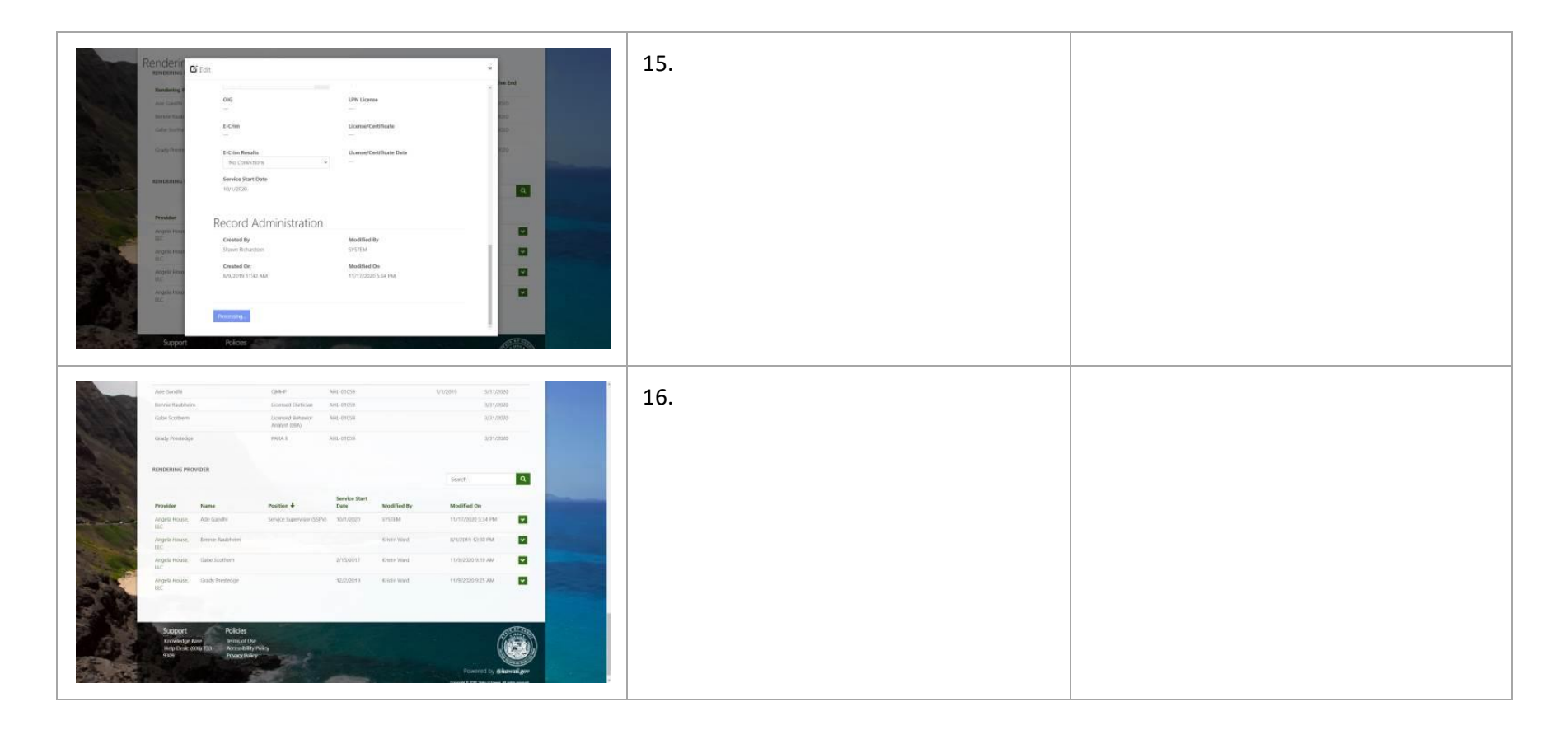

| Deactivate a rendering provider's login                                                                                                    | Click Instructions    | Talking Points                                                                    |
|----------------------------------------------------------------------------------------------------|-----------------------|-----------------------------------------------------------------------------------|
| Addressed Addressed Addressed Addressed Addressed   Addressed Addressed Addressed Addressed Addressed   Addressed Ad                                                                                                    | 1. Click to continue. | Next, let's see how to deactivate a rendering provider's login.                   |
| Africulture       Galar       Art (4005)       VU0011       371,0005         Africulture       Biored Bandani       All (4005)       VU0011       371,0005         Calder Turbure       Biored Bandani       All (4005)       371,0005       S71,0005         Calder Turbure       Biored Bandani       All (4005)       S71,0005       S71,0005         Calder Turbure       Biored Bandani       Biored Bandani       S71,0005       S71,0005         Chick Hereite       Biored Bandani       Biored Bandani       S71,0005       S71,0005       Click Hereite         Profiles       Notes Bandani       Biored Bandani       Biored Bandani       S71,0005       S71,0005       S71,0005         Profiles       Notes Bandani       Biored Bandani       Biored Bandani       S71,0005       S71,0005 | 2. Click to scroll.   | You can access rendering provider<br>agency contacts from the top of the<br>page. |

| State of Annual Department affinishing<br>Provider Portal for Developmental Disabilities<br>Division<br>Conclusion Under Verlage Annual Concentration<br>Provider Profile : Angela<br>Provider Profile : Angela<br>Click Here<br>Provider Attributes<br>Conclusion Under Verlage<br>Conclusion Under Verlage<br>Conclusion Under Verlage<br>Conclusion Under Verlage<br>Conclusion Under Verlage<br>Conclusion Under Verlage<br>Conclusion Under Verlage<br>Provider Attributes<br>Conclusion Under Verlage<br>Conclusion Under Verlage | 3. Click the <b>Provider</b> drop-down. | From the Provider drop-down menu, select <b>Agency Contacts</b> .                                                                                                    |
|----------------------------------------------------------------------------------------------------|-----------------------------------------|----------------------------------------------------------------------------------------------------|
| State of Hannels. Department of Martin   Provider Portal for Development   Version Names   Version Names                                                                                                    | 4. Click Agency Contacts.               |                                                                                                    |
|                                                                                                    | 5. Click the drop-down arrow.           | This is a list of rendering providers who<br>have access to the system.<br>Refer to Terms of Use on timeline<br>requirements for deactivating logins.<br>To deactivate an individual's login, click<br>the drop-down arrow and select <b>Remove</b><br><b>User Login</b> . |

| Image: State of Charles (State of Charles (State of Cha | 6. Click <b>Remove User Login</b> . |                                                           |
|----------------------------------------------------------------------------------------------------|-------------------------------------|-----------------------------------------------------------|
|                                                                                                    | 7. Click <b>Deactivate</b> .        | Finally, confirm that you want to deactivate the account. |
|                                                                                                    | 8.                                  |                                                           |

| Conclusion                                                                                                    | Click Instructions | Talking Points                                                |
|----------------------------------------------------------------------------------------------------|--------------------|---------------------------------------------------------------|
| Provider Portal for the<br>Developmental Disabilities Division<br>Training module:<br>Updating Agency<br>and Rendering<br>Provider Information |                    | This training module is now complete.<br>Thanks for watching. |